Alienware Aurora R8 Configuración y especificaciones

# Notas, precauciónes y advertencias

NOTA: Una NOTA señala información importante que lo ayuda a hacer un mejor uso de su producto.

 $\sum$  PRECAUCIÓN: Una PRECAUCIÓN indica un potencial daño al hardware o pérdida de datos y le informa cómo evitar el problema.

ADVERTENCIA: Una señal de ADVERTENCIA indica la posibilidad de sufrir daño a la propiedad, heridas personales o la muerte.

© 2018 Dell Inc. o sus filiales. Todos los derechos reservados. Dell, EMC, y otras marcas comerciales son marcas comerciales de Dell Inc. o de sus filiales. Puede que otras marcas comerciales sean marcas comerciales de sus respectivos propietarios.

2018 - 10

Rev. A00

# Contenido

| Configure el equipo                                          | 4  |
|--------------------------------------------------------------|----|
| Crear una unidad de recuperación USB para Windows            | 6  |
| Configuración del casco de realidad virtual (VR) (opcional). | 7  |
| Vistas de Alienware Aurora R8                                | 8  |
| Parte frontal                                                |    |
| Parte posterior                                              |    |
| Panel posterior                                              |    |
| Especificaciones de Alienware Aurora R8                      |    |
| Dimensiones y peso                                           |    |
| Procesadores                                                 |    |
| Conjunto de chips                                            | 12 |
| Sistema operativo                                            | 13 |
| Memoria                                                      |    |
| Memoria Intel Optane                                         |    |
| Puertos y conectores                                         | 14 |
| Comunicaciones                                               | 15 |
| Ethernet                                                     |    |
| Módulo inalámbrico                                           | 15 |
| Vídeo                                                        | 16 |
| Audio                                                        | 16 |
| Almacenamiento                                               |    |
| Potencias de alimentación                                    | 17 |
| Entorno del equipo                                           | 17 |
| Obtención de ayuda y contacto con Alienware                  |    |
| Recursos de autoayuda                                        | 19 |
| Cómo ponerse en contacto con Alienware                       |    |

# Configure el equipo

1 Conecte el teclado y el mouse.

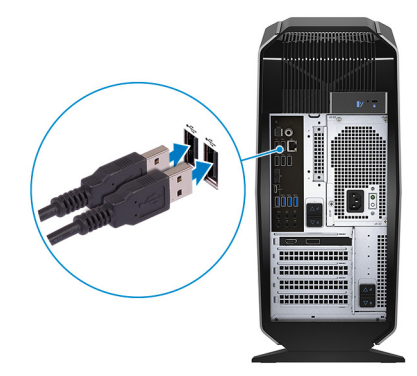

2 Conéctese a la red mediante un cable, o conéctese a una red inalámbrica.

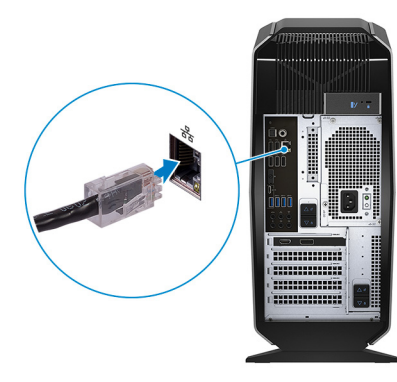

3 Conecte la pantalla.

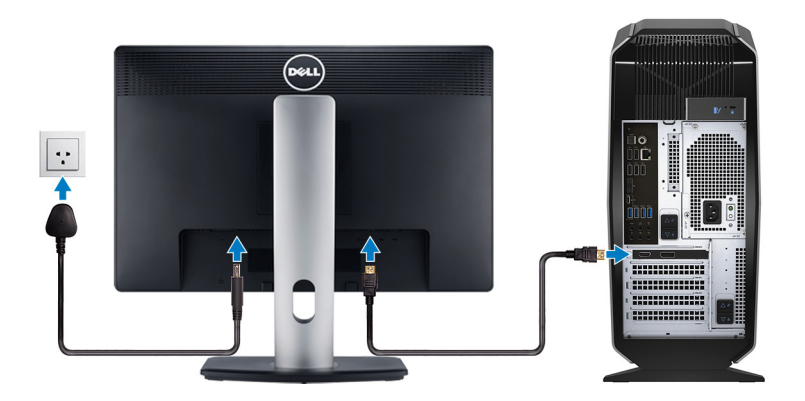

NOTA: Si se realizó el pedido del equipo con una tarjeta gráfica discreta, el puerto HDMI y los puertos en el panel posterior del equipo estarán cubiertos. Conecte la pantalla a la tarjeta gráfica discreta.

NOTA: Si tiene dos tarjetas gráficas, la tarjeta instalada en PCI-Express X16 (ranura para tarjeta gráfica 1) es la tarjeta gráfica principal.

4 Conecte el cable de alimentación.

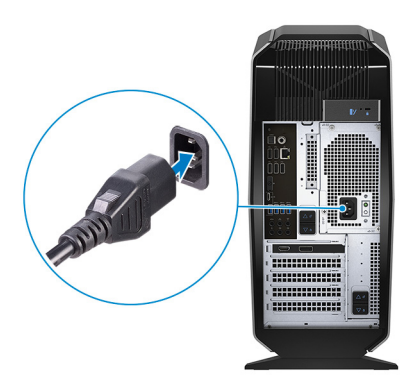

**5** Presione el botón de encendido.

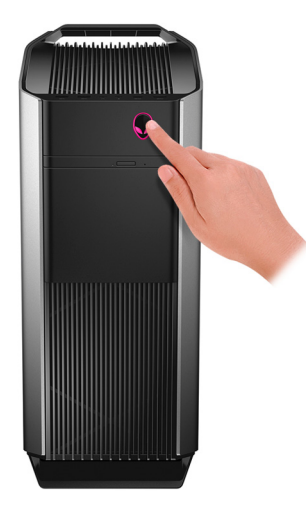

6 Crear una unidad de recuperación para Windows

NOTA: Se recomienda crear una unidad de recuperación para solucionar los problemas que pueden producirse con Windows.

Para obtener más información, consulte Crear una unidad de recuperación USB para Windows.

# Crear una unidad de recuperación USB para Windows

Cree una unidad de recuperación para solucionar los problemas que puedan producirse con Windows. Se requiere una unidad flash USB vacía con una capacidad mínima de 16 GB para crear la unidad de recuperación.

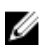

#### NOTA: Este proceso puede tardar hasta una hora en completarse.

NOTA: Los siguientes pasos pueden variar según la versión de Windows instalada. Consulte el <u>sitio de asistencia de</u> <u>Microsoft</u> para conocer las instrucciones más recientes.

- 1 Conecte la unidad flash USB a la computadora.
- 2 En la búsqueda de Windows, escriba Recuperación.
- 3 En los resultados de la búsqueda, haga clic en **Crear una unidad de recuperación**. Se muestra la pantalla **Control de cuentas de usuario**.
- 4 Haga clic en **Sí** para continuar. Se muestra la ventana **Unidad de recuperación**.
- 5 Seleccione Realizar copias de seguridad de los archivos del sistema en la unidad de recuperación y, a continuación, haga clic en Siguiente.
- 6 Seleccione la Unidad flash USB y haga clic en Siguiente. Aparece un mensaje que indica que todos los datos de la unidad flash USB se eliminarán.
- 7 Haga clic en Crear.
- 8 Haga clic en Finalizar.

Para obtener más información sobre cómo volver a instalar Windows mediante la unidad de recuperación USB, consulte la sección *Solución* de problemas del *Manual de servicio* de su producto en <u>www.dell.com/support/manuals</u>.

# Configuración del casco de realidad virtual (VR) (opcional)

NOTA: Los auriculares VR se venden por separado. IJ

- 1 Descargue y ejecute las herramientas de configuración para el casco de VR en www.dell.com/VRsupport.
- Cuando se le solicite, conecte el casco de VR a los puertos HDMI y USB 3.1 de 1.ª generación de su computadora. 2

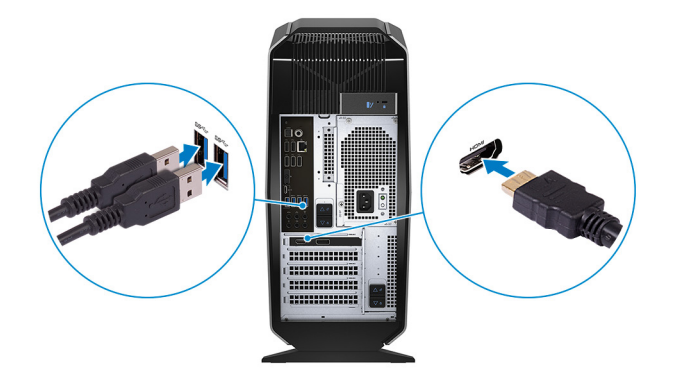

NOTA: Conecte el casco al puerto HDMI de la tarjeta gráfica principal y conecte la pantalla a cualquier otro puerto disponible en la tarjeta.

3 Siga las instrucciones que aparecen en pantalla para completar la configuración.

## Parte frontal

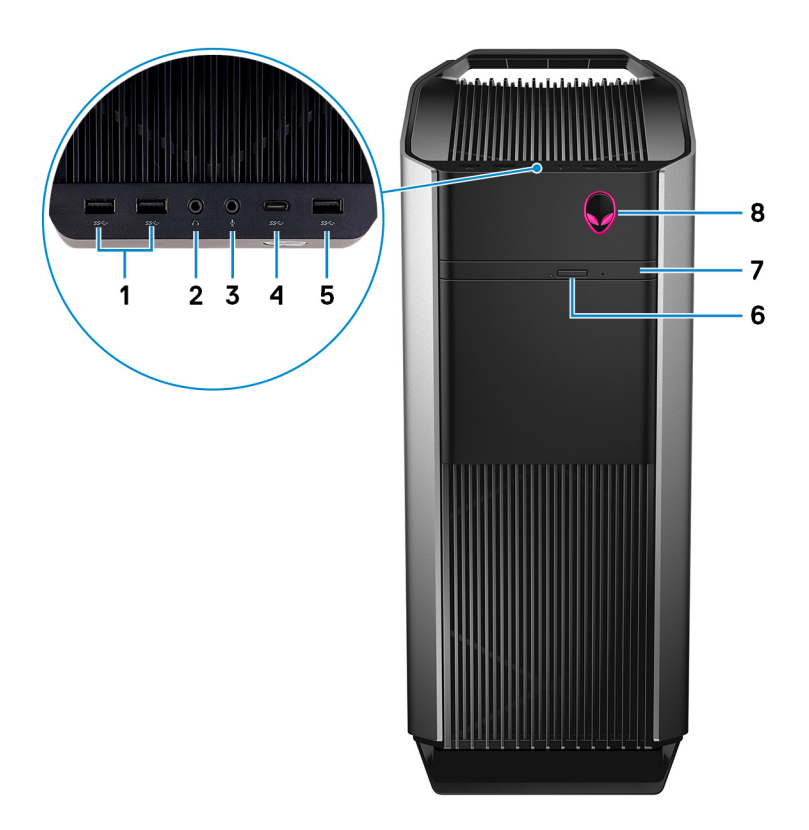

#### Puertos USB 3.1 Generación 1 (2)

Conecte periféricos como dispositivos de almacenamiento externo e impresoras. Permite la transferencia de datos a una velocidad de hasta 5 Gb/s.

#### 2 Puerto para auriculares

Conecte unos auriculares o altavoces.

### 3 Puerto para micrófono

Conecte un micrófono externo para proporcionar entrada de sonido.

#### 4 Puerto USB 3.1 de primera generación (tipo C)

Conecte a dispositivos de almacenamiento externo. Permite la transferencia de datos a una velocidad de hasta 5 Gb/s.

NOTA: Este puerto no es compatible con streaming de vídeo/audio o con Power Delivery.

#### 5 Puerto USB 3.1 Gen 1

Conecte periféricos como dispositivos de almacenamiento externo e impresoras. Permite la transferencia de datos a una velocidad de hasta 5 Gb/s.

#### 6 Botón de expulsión de la unidad óptica

Presione para abrir la bandeja de la unidad óptica.

#### 7 Unidad óptica (opcional)

Lee de CD, DVD y discos Blu-ray, y escribe en ellos.

#### 8 Botón de encendido (AlienHead)

Presiónelo para encender el equipo si está apagado, en estado de suspensión o en estado de hibernación.

Presiónelo para poner el equipo en modo de suspensión si está encendido.

Manténgalo presionado durante 4 segundos para forzar el apagado el equipo.

NOTA: Puede personalizar el comportamiento del botón de encendido en Power Options (Opciones de energía).

## Parte posterior

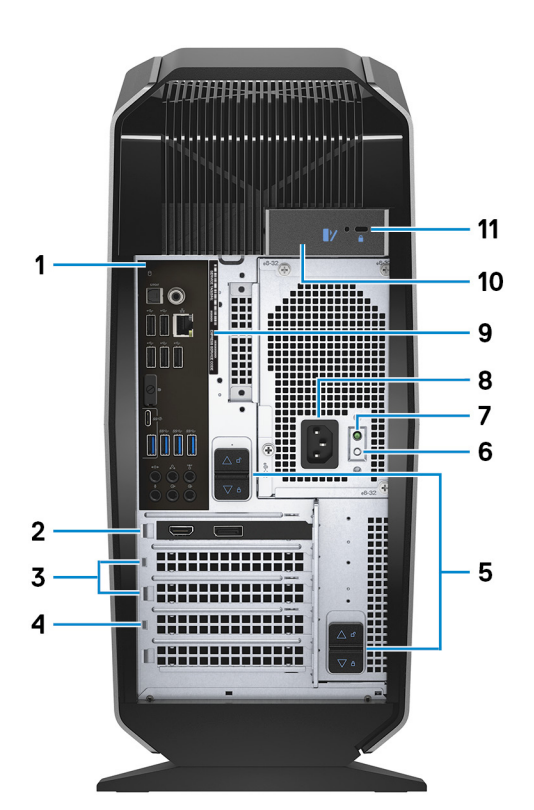

#### 1 Panel posterior

Conecte dispositivos USB, de audio, de vídeo, etc.

#### 2 PCI-Express X16 (ranura para tarjeta gráfica 1)

Conecte una tarjeta PCI-Express, como una tarjeta gráfica, de audio o de red, para mejorar las capacidades del equipo. Para obtener un rendimiento gráfico óptimo, conecte la tarjeta gráfica a una ranura PCI-Express X16.

NOTA: La ranura para tarjetas PCI-Express X16 funciona a velocidad de X8 únicamente.

# MOTA: Si tiene dos tarjetas gráficas, la tarjeta instalada en PCI-Express X16 (ranura para tarjeta gráfica 1) es la tarjeta gráfica principal.

#### 3 Ranuras PCI-Express X4 (2)

Conecte una tarjeta PCI-Express, como una tarjeta gráfica, de audio o de red, para mejorar las capacidades del equipo.

#### 4 PCI-Express X16 (ranura para tarjeta gráfica 2)

Conecte una tarjeta PCI-Express, como una tarjeta gráfica, de audio o de red, para mejorar las capacidades del equipo. Para obtener un rendimiento gráfico óptimo, conecte la tarjeta gráfica a una ranura PCI-Express X16.

### NOTA: La ranura para tarjetas PCI-Express X16 funciona a velocidad de X8 únicamente.

#### 5 Pestillos de liberación de la canastilla para la fuente de alimentación (2)

Permiten extraer la unidad de fuente de alimentación del equipo.

#### 6 Botón de diagnóstico de la fuente de alimentación

Presione para comprobar el estado de la fuente de alimentación.

#### 7 Indicador luminoso de diagnóstico de la fuente de alimentación

Indica el estado de la fuente de alimentación.

#### 8 Puerto de alimentación

Conecte un cable de alimentación para suministrar energía al equipo

#### 9 Etiqueta de servicio

La etiqueta de servicio es un identificador alfanumérico único que permite a los técnicos de servicio de Dell identificar los componentes de hardware del equipo y acceder a la información de la garantía.

#### 10 Pestillo de liberación del panel lateral

Permite extraer el panel lateral del equipo.

#### 11 Ranura para cable de seguridad (para bloqueos Kensington)

Conecte un cable de seguridad para evitar movimientos no autorizados del equipo.

### **Panel posterior**

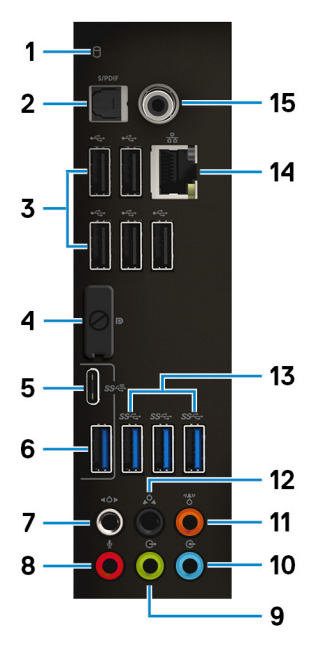

#### 1 Indicador luminoso de actividad del disco duro

Se enciende cuando el equipo lee de la unidad de disco duro o escribe en ella.

#### 2 Puerto S/PDIF óptico

Conecte un amplificador, altavoces o TV para obtener una salida de audio digital a través un cable óptico.

#### 3 Puertos USB 2.0 (5)

Conecte periféricos como dispositivos de almacenamiento externo e impresoras. Permite la transferencia de datos a una velocidad de hasta 480 Mb/s.

#### 4 DisplayPort

Conecte un monitor externo o un proyector.

# NOTA: El DisplayPort en el panel posterior del equipo está cubierto. Conecte la pantalla a la tarjeta de gráficos discretos del equipo.

#### 5 Puerto USB 3.1 Generación 2 (tipo C)

Conecte los periféricos, como dispositivos de almacenamiento externo e impresoras. Permite la transferencia de datos a una velocidad de hasta 10 Gb/s.

### NOTA: Este puerto no es compatible con streaming de vídeo/audio o con Power Delivery.

#### 6 Puerto USB 3.1 Generación 2

Conecte los periféricos, como dispositivos de almacenamiento externo e impresoras. Permite la transferencia de datos a una velocidad de hasta 10 Gb/s.

#### 7 Puerto de sonido envolvente estéreo lateral

Conecte dispositivos de salida de audio como altavoces y amplificadores. En una configuración de canal de altavoces 7.1, conecte los altavoces lateral izquierdo y lateral derecho.

#### 8 Puerto para micrófono

Conecte un micrófono externo para proporcionar entrada de sonido.

### 9 Puerto de sonido envolvente estéreo frontal

Conecte dispositivos de salida de audio como altavoces y amplificadores. En una configuración de canal de altavoces 2.1, conecte los altavoces izquierdo y derecho. En una configuración de canal de altavoces 5.1 o 7.1, conecte los altavoces frontal izquierdo y frontal derecho.

#### 10 Puerto de línea de entrada

Conecte dispositivos de grabación o reproducción, como un micrófono o un reproductor de CD.

#### 11 Puerto de sonido envolvente central/subwoofer LFE

Conecte el altavoz central o el altavoz de tonos graves.

# NOTA: Para obtener más información sobre la configuración de los altavoces, consulte la documentación que se envía con los altavoces.

#### 12 Puerto de sonido envolvente estéreo posterior

Conecte dispositivos de salida de audio como altavoces y amplificadores. En una configuración de canal de altavoces 5.1 o 7.1, conecte los altavoces posterior izquierdo y posterior derecho.

#### 13 Puertos USB 3.1 Generación 1 (3)

Conecte periféricos como dispositivos de almacenamiento externo e impresoras. Permite la transferencia de datos a una velocidad de hasta 5 Gb/s.

#### 14 Puerto de red (con indicadores luminosos)

Conecte un cable Ethernet (RJ45) de un router o un módem de banda ancha para acceso a la red o a Internet. Los dos indicadores luminosos situados junto al conector indican el estado de conectividad y la actividad de la red.

#### 15 Puerto S/PDIF coaxial

Conecte un amplificador, altavoces o TV para obtener una salida de audio digital a través un cable coaxial.

# Especificaciones de Alienware Aurora R8

# Dimensiones y peso

#### Tabla 1. Dimensiones y peso

| Descripción     | Values                                                                                                    |  |
|-----------------|----------------------------------------------------------------------------------------------------|--|
| Altura:         |                                                                                                    |  |
| Parte frontal   | 422.8 mm (16.65 pulgadas)                                                                                              |  |
| Parte posterior | 472.5 mm (18.6 pulgadas)                                                                                               |  |
| Anchura         | 212 mm (8.34 pulgadas)                                                                                                 |  |
| Profundidad     | 360.5 mm (14.19 pulgadas)                                                                                              |  |
| Peso (máximo)   | 14.82 kg (32.67 lb)                                                                                                    |  |
|                 | NOTA: El peso de la computadora depende de la configuración<br>pedida y las diferentes características de fabricación. |  |

### Procesadores

#### Tabla 2. Especificaciones del procesador

| Descripción           | Values                                           |                                                |
|-----------------------|--------------------------------------------------|------------------------------------------------|
| Procesador            | Intel Core i3/i5/i7 de 8.ª generación            | Intel Core i5k/i7k/i9k de<br>9.ª generación    |
| Potencia              | 65 W                                             | 95 W                                           |
| Conteo de núcleos     | 2/4/4                                            | 6/8/8                                          |
| Conteo de subprocesos | 6/8/8                                            | 6/8/16                                         |
| Velocidad             | Turbo Boost de hasta 3.4 GHz/<br>3.9 GHz/4.6 GHz | Turbo Boost de hasta 4.6 GHz/<br>4.9 GHz/5 GHz |
| Intel Smart Cache     | 4 MB/6 MB/8 MB                                   | 9 MB/12 MB/16 MB                               |
| Gráficos integrados   | Intel UHD Graphics 620                           | Intel UHD Graphics 630                         |

### Conjunto de chips

#### Tabla 3. Especificaciones del chipset

| Descripción              | Values                                                                                                    |
|--------------------------|----------------------------------------------------------------------------------------------------|
| Conjunto de chips        | Chipset Intel Z370                                                                                          |
| Procesador               | <ul> <li>Intel Core i3/i5/i7 de 8.ª generación</li> <li>Intel Core i5k/i7k/i9k de 9.ª generación</li> </ul> |
| Amplitud del bus de DRAM | No compatible                                                                                               |
| EPROM flash              | 16 MB                                                                                                    |
| bus de PCIE              | Gen3 PCle                                                                                                   |

#### Descripción

Frecuencia de bus externa

### Values

PCle de 3.ª generación x4

# Sistema operativo

- Windows 10 Home (64 bits)
- Windows 10 Professional (64 bits)

# Memoria

### Tabla 4. Especificaciones de la memoria

| Descripción                 | Values                                                                                                    |  |
|-----------------------------|----------------------------------------------------------------------------------------------------|--|
| Ranuras                     | Cuatro zócalos DIMM                                                                                                    |  |
| Тіро                        | DDR4                                                                                                    |  |
| Velocidad                   | <ul> <li>2666 MHz</li> <li>Hasta XMP DDR4 FURY HyperX a<br/>3200 MHz</li> </ul>                                                                                                    |  |
| Memoria máxima              | 64 GB                                                                                                    |  |
| Memoria mínima              | 4 GB                                                                                                    |  |
| Memoria por ranura          | 4 GB, 8 GB y 16 GB                                                                                                    |  |
| Configuraciones compatibles | <ul> <li>DDR4 de 8 GB a 2666 MHz</li> <li>DDR4 de 16 GB a 2666 MHz</li> <li>DDR4 de 32 GB a 2666 MHz</li> <li>DDR4 de 64 GB a 2666 MHz</li> <li>XMP de 8 GB a 2933 MHz</li> <li>XMP de 16 GB a 2933 MHz</li> <li>XMP de 32 GB a 2933 MHz</li> <li>XMP de 64 GB a 2933 MHz</li> <li>XMP de 16 GB a 3200 MHz</li> <li>XMP de 32 GB a 3200 MHz</li> <li>XMP de 64 GB a 3200 MHz</li> <li>XMP de 64 GB a 3200 MHz</li> <li>XMP de 64 GB a 3200 MHz</li> </ul> |  |

## Memoria Intel Optane

La memoria Intel Optane solo funciona como un acelerador de almacenamiento. No sustituye ni se agrega a la memoria (RAM) instalada en la computadora.

### NOTA: La memoria Intel Optane es compatible con computadoras que cumplan con los siguientes requisitos:

- Procesador Intel Core i3/i5/i7 de 7.ª generación o superior
- Versión de Windows 10 de 64 bits o superior
- · Versión del controlador de tecnología de almacenamiento Intel Rapid 15.9.1.1018 o superior

### Tabla 5. Especificaciones de la memoria Intel Optane

| Descripción                 | Values                       |
|-----------------------------|------------------------------|
| Тіро                        | Acelerador de almacenamiento |
| Interfaz                    | PCIe 3.0x4                   |
| Conector                    | M.2 2280                     |
| Configuraciones compatibles | 16 GB y 32 GB                |
| Capacidad                   | Hasta 32 GB                  |

## Puertos y conectores

Tabla 6. Especificaciones de conectores y puertos externos

| Descripción                          | Values                                                                                                    |  |  |
|--------------------------------------|----------------------------------------------------------------------------------------------------|--|--|
| Parte frontal                        |                                                                                                    |  |  |
| USB                                  | <ul> <li>Tres puertos USB 3.1 Gen 1</li> <li>Un puerto USB 3.1 de 1.ª generación (de tipo C)</li> </ul>                                                                                                    |  |  |
| Audio                                | <ul> <li>Un puerto de salida de audio/auriculares (compatible con audio de 2 canales)</li> <li>Un puerto para micrófono/entrada de audio</li> </ul>                                                                                                    |  |  |
| Parte posterior                      |                                                                                                    |  |  |
| Red                                  | Un puerto RJ-45                                                                                                    |  |  |
| USB                                  | <ul> <li>Cinco puertos USB 2.0</li> <li>Tres puertos USB 3.1 Gen 1</li> <li>Un puerto USB 3.1 de 2.ª generación</li> <li>Un puerto USB 3.1 de 2.ª generación (de tipo C)</li> </ul>                                                                                                    |  |  |
| Audio                                | <ul> <li>Un puerto para micrófono/entrada de audio</li> <li>Un puerto S/PDIF óptico</li> <li>Un puerto S/PDIF coaxial</li> <li>Un puerto de línea de salida de sonido envolvente estéreo frontal</li> <li>Un puerto de sonido envolvente estéreo lateral</li> <li>Un puerto de sonido envolvente estéreo posterior</li> <li>Un puerto de sonido envolvente central/subwoofer LFE</li> <li>Una puerto de línea de entrada</li> </ul> |  |  |
| Vídeo                                | <ul> <li>Un DisplayPort (opcional)</li> <li>NOTA: El DisplayPort en el panel posterior del equipo está cubierto. Conecte la pantalla a la tarjeta de gráficos discretos del equipo.</li> </ul>                                                                                                    |  |  |
| Lector de tarjetas multimedia        | No compatible                                                                                                    |  |  |
| Puerto del adaptador de alimentación | No compatible                                                                                                    |  |  |
| Seguridad                            | Cerradura Kensington                                                                                                    |  |  |

| Descripción       | Values        |
|-------------------|---------------|
| Puertos heredados | No compatible |

| Values                                                                                       |  |
|----------------------------------------------------------------------------------------------|--|
| <ul> <li>Dos ranuras para PCIe x16</li> </ul>                                                |  |
| <ul> <li>Dos ranuras para PCIe x4</li> </ul>                                                 |  |
| <ul> <li>Una ranura M.2 para<br/>tarjeta combinada Wi-Fi y<br/>Bluetooth</li> </ul>          |  |
| <ul> <li>Una ranura para PCIe/<br/>SATA M.2 2280 para<br/>unidad de estado sólido</li> </ul> |  |
|                                                                                              |  |

### Tabla 7. Especificaciones de conectores y puertos internos

## Comunicaciones

### Ethernet

#### Tabla 8. Especificaciones de Ethernet

| Descripción           | Values                                                                            |
|-----------------------|-----------------------------------------------------------------------------------|
| Número de modelo      | Controladora Ethernet Killer E2500 incorporada en la tarjeta<br>madre del sistema |
| Tasa de transferencia | 10/100/1000 Mbps                                                                  |

### Módulo inalámbrico

### Tabla 9. Especificaciones de módulo inalámbrico

| Descripción                          | Values                                                                                      |                                                                                             |                                                                                             |
|--------------------------------------|---------------------------------------------------------------------------------------------|---------------------------------------------------------------------------------------------|---------------------------------------------------------------------------------------------|
| Número de modelo                     | QCA9377 (DW1810)                                                                            | QCA61x4A (DW1820)                                                                           | Rivet 1535 (Killer)                                                                         |
| Tasa de transferencia                | 433 Mbps                                                                                    | Hasta 867 Mbps                                                                              | Hasta 867 Mbps (1.867 Gbps<br>con tecnología Doubleshot<br>Pro)                             |
| Bandas de frecuencias<br>compatibles | Doble banda de 2.4 GHz/<br>5 GHz                                                            | Doble banda de 2.4 GHz/<br>5 GHz                                                            | Doble banda de 2.4 GHz/<br>5 GHz                                                            |
| Estándares inalámbricos              | WiFi 802.11ac                                                                               | WiFi 802.11a/b/g/n/ac                                                                       | WiFi 802.11a/b/g/n/ac                                                                       |
| Cifrado                              | <ul> <li>WEP de 64 bits y 128 bits</li> <li>CKIP</li> <li>TKIP</li> <li>AES-CCMP</li> </ul> | <ul> <li>WEP de 64 bits y 128 bits</li> <li>CKIP</li> <li>TKIP</li> <li>AES-CCMP</li> </ul> | <ul> <li>WEP de 64 bits y 128 bits</li> <li>CKIP</li> <li>TKIP</li> <li>AES-CCMP</li> </ul> |
| Bluetooth                            | Bluetooth 4.1                                                                               | Bluetooth 4.1                                                                               | Bluetooth 4.2                                                                               |

\_

# Vídeo

#### Tabla 10. Especificaciones de los gráficos discretos

| Gráficos discretos            |                                 |                         |                 |
|-------------------------------|---------------------------------|-------------------------|-----------------|
| Controladora                  | Compatible con pantalla externa | Tamaño de la<br>memoria | Tipo de memoria |
| nVIDIA GeForce RTX 2080       | Un puerto HDMI y un DisplayPort | 8 GB                    | GDDR6           |
| NVIDIA GeForce RTX<br>2080 Ti | Un puerto HDMI y un DisplayPort | 11 GB                   | GDDR6           |

#### Tabla 11. Especificaciones de los gráficos integrados

| Controladora           | Compatible con pantalla externa                                                   | Tamaño de la<br>memoria   | Procesador                       |
|------------------------|-----------------------------------------------------------------------------------|---------------------------|----------------------------------|
| Intel UHD Graphics 620 | Un DisplayPort                                                                    | Memoria                   | Intel Core i3/i5/i7              |
| ٨                      | NOTA: Utilice la salida de tarjeta discreta para<br>obtener un mejor rendimiento. | compartida del<br>sistema | de 8.ª generación                |
| Intel UHD Graphics 630 | Un DisplayPort                                                                    | Memoria                   | Intel Core                       |
|                        | NOTA: Utilice la salida de tarjeta discreta para obtener un mejor rendimiento.    | compartida del<br>sistema | i5k/i7k/i9k de<br>9.ª generación |

## Audio

#### Tabla 12. Características de audio

| Descripción      | Values                                                                                                    |
|------------------|----------------------------------------------------------------------------------------------------|
| Тіро             | Audio integrado de 7.1 canales compatible con S/PDIF                                                                 |
| Controladora     | Realtek ALC3861                                                                                                    |
| Interfaz interna | Audio de alta definición                                                                                             |
| Interfaz externa | Conector combinado de auriculares y micrófono,<br>auriculares estéreo, entrada de micrófono y salida de canal<br>7.1 |

## Almacenamiento

La computadora es compatible con una de las configuraciones siguientes:

- Una unidad U.2 y dos unidades de disco duro de 2.5 pulgadas
- Una unidad de estado sólido M.2 2242/2260/2280, una unidad de disco duro de 3.5 pulgadas y dos unidades de disco duro de 2.5 pulgadas
- Una unidad de disco duro de 3.5 pulgadas y dos unidades de disco duro de 2.5 pulgadas

### NOTA: La unidad principal de su computadora varía según la configuración de almacenamiento.

#### Para computadoras:

- Con una unidad U.2, la unidad U.2 es la principal
- Con una unidad M.2, la unidad M.2 es la principal

• Con una unidad U.2 y una unidad M.2, la unidad de 3.5 pulgadas es la principal

| Tabla 13. Especificaciones o | de almacenamiento |
|------------------------------|-------------------|
|------------------------------|-------------------|

| Tipo de almacenamiento                                                 | Tipo de interfaz                                                         | Capacidad    |
|------------------------------------------------------------------------|--------------------------------------------------------------------------|--------------|
| Dos unidades de disco duro de 2.5 pulgadas                             | SATA AHCI de 6 Gbps                                                      | Hasta 2 TB   |
| Una unidad de disco duro de 3,5 pulgadas                               | SATA AHCI de 6 Gbps                                                      | Hasta 1 TB   |
| Dos unidades de estado sólido M.2<br>2242/2260/2280                    | <ul><li>SATA AHCI de 6 Gbps</li><li>PCIe NVMe de hasta 32 Gbps</li></ul> | Hasta 1 TB   |
| Una unidad U.2                                                         | PCIe NVMe de hasta 32 Gbps<br>(unidad U.2)                               | Hasta 280 GB |
| Una unidad delgada de 9.5 mm para unidad DVD+/-<br>RW o disco Blu-ray. | SATA de 1.5 Gbps                                                         | No aplicable |

# Potencias de alimentación

#### Tabla 14. Potencias de alimentación

| Descripción                    | Values                                                                     |                                                                                          |
|--------------------------------|----------------------------------------------------------------------------|------------------------------------------------------------------------------------------|
| Tensión de entrada             | De 100 VCA a 240 VCA                                                       |                                                                                          |
| Frecuencia de entrada          | De 50 Hz a 60 Hz                                                           |                                                                                          |
| Intervalo de temperatura:      |                                                                            |                                                                                          |
| En funcionamiento              | De 5 °C a 50 °C (de 41 °F a 122 °F                                         | )                                                                                        |
| Almacenamiento                 | De -40 °C a 70 °C (de -40 °F a 158 °F)                                     |                                                                                          |
| Тіро                           | 460 W                                                                      | 850 W                                                                                    |
| Corriente de entrada (máxima)  | 8 A                                                                        | 10 A                                                                                     |
| Corriente de salida (continua) | 3,3 V/17 A; 5 V/25 A; 12 VA/18<br>A; 12 VB/16 A; 12 VC/8 A; 5 V<br>Aux/3 A | 3,3 V/20 A; 5 V/20 A; 12 VA/32 A; 12<br>VB/48 A; 12 VC/16 A; -12 V/0,5 A; 5 V<br>Aux/4 A |
| Tensión nominal de salida      | 3,3 V; 5 V; 12 VA; 12 VB; 12 VC; 5<br>V Aux                                | 3,3 V; 5 V; 12 VA; 12 VB; 12 VD; -12 V; 5 V<br>Aux                                       |

## Entorno del equipo

Nivel de contaminación transmitido por el aire: G1 según se define en ISA-S71.04-1985

Tabla 15. Entorno del equipo

|                           | En funcionamiento                                                           | Almacenamiento                                                                  |
|---------------------------|-----------------------------------------------------------------------------|---------------------------------------------------------------------------------|
| Intervalo de temperatura  | De 5 °C a 35 °C (de 41 °F a 95 °F)                                          | De -40 °C a 65 °C (de -40 °F a<br>149 °F)                                       |
| Humedad relativa (máxima) | De 10 % a 90 % (sin condensación)                                           | De 0 % a 95 % (sin condensación)                                                |
| Vibración (máxima):       | 0,26 GRMS                                                                   | 1,30 GRMS                                                                       |
| Impacto (máximo)          | 40 G durante 2 ms con un cambio en la<br>velocidad de 51 cm/s (20 pulg./s)† | 105 G durante 2 ms con un cambio en la<br>velocidad de 133 cm/s (52,5 pulg./s)† |

|                  | En funcionamiento                            | Almacenamiento                                |
|------------------|----------------------------------------------|-----------------------------------------------|
| Altitud (máxima) | De –15,2 a 3 048 m (de –50 a 10 000<br>pies) | De –15,2 a 10,668 m (de –50 a 35,000<br>pies) |

\* Medido utilizando un espectro de vibración aleatoria que simula el entorno del usuario.

† Medido utilizando un pulso de media onda sinusoidal durante 2 ms cuando el disco duro está en uso.

‡ Medido utilizando un pulso de media onda sinusoidal durante 2 ms cuando la unidad de disco duro se encuentra parada.

# Obtención de ayuda y contacto con Alienware

## Recursos de autoayuda

Puede obtener información y ayuda sobre los productos y servicios de Alienware mediante el uso de estos recursos de autoayuda en línea:

Tabla 16. Productos Alienware y recursos de autoayuda en línea

| Recursos de autoayuda                                                                                                    | Ubicación de recursos                                                                         |
|----------------------------------------------------------------------------------------------------|-----------------------------------------------------------------------------------------------|
| Información sobre los productos y servicios de Alienware                                                                                                    | www.alienware.com                                                                             |
| Sugerencias                                                                                                    | ·•                                                                                            |
| Comunicarse con Soporte                                                                                                    | En la búsqueda de Windows, escriba <b>Comuníquese con el soporte</b> y presione <b>Intro.</b> |
| Ayuda en línea para sistemas operativos                                                                                                    | www.dell.com/support/windows<br>www.dell.com/support/linux                                    |
| Información sobre solución de problemas, manuales de<br>usuario, instrucciones de configuración, especificaciones del<br>producto, blogs de ayuda técnica, controladores,<br>actualizaciones de software, etc. | www.alienware.com/gamingservices                                                              |
| Compatibilidad con VR                                                                                                    | www.dell.com/VRsupport                                                                        |
| Vídeos que proporcionan instrucciones paso a paso para prestar asistencia técnica al equipo                                                                                                    | www.youtube.com/alienwareservices                                                             |

## Cómo ponerse en contacto con Alienware

Para ponerse en contacto con Alienware para tratar cuestiones relacionadas con las ventas, la asistencia técnica o el servicio al cliente, consulte <u>www.alienware.com</u>.

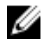

Ø

NOTA: Puesto que la disponibilidad varía en función del país y del producto, es posible que no pueda disponer de algunos servicios en su área.

NOTA: Si no dispone de una conexión a Internet activa, puede encontrar información de contacto en la factura de compra, en el albarán, en el recibo o en el catálogo de productos de Dell.